# 中国高等院校市场学研究会

各等级证书下载(会长、副会长、秘书长、常务理事/理事)

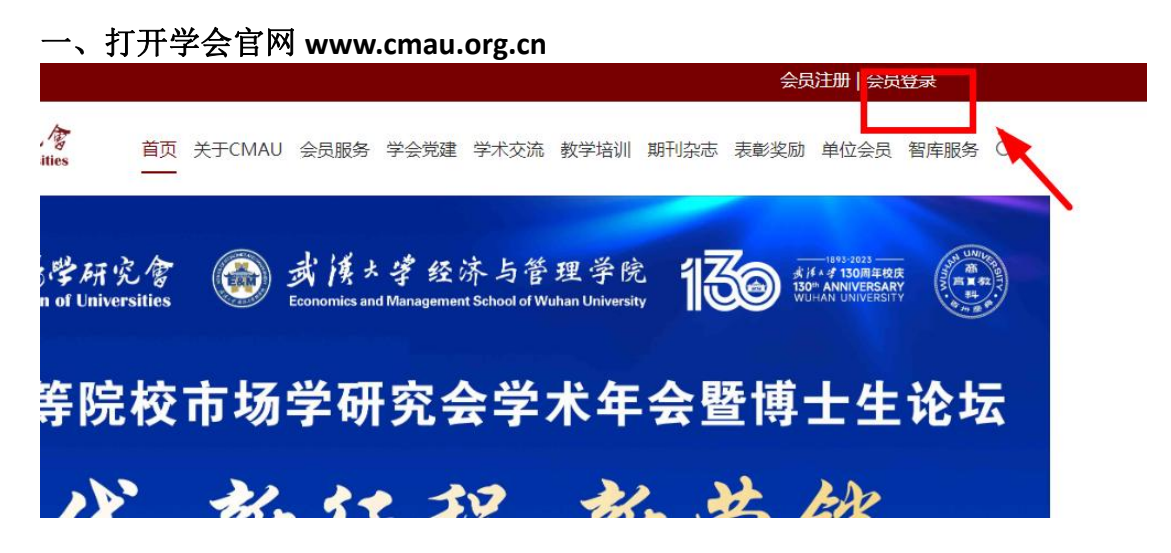

二、登陆会员中心——可用验证码登陆

| 4 |                  | ·圆、 <b>小</b> 子成<br>inese Marketing | は<br>Association | 聲研究/<br>Of Universiti | es        |  |
|---|------------------|------------------------------------|------------------|-----------------------|-----------|--|
|   | <del>乐登</del> 号观 |                                    | 手机验证             | 码登录                   |           |  |
| ( | 请输入手机号           |                                    |                  |                       | $\supset$ |  |
|   | 请输入验证码           |                                    |                  | 获取验证码                 |           |  |
|   |                  | 立即登录                               |                  |                       |           |  |
|   |                  | 入会申请                               |                  |                       |           |  |
|   |                  |                                    |                  |                       |           |  |

三、进入会员中心首页,查看个人等级状态以及会员状态,若是"正式会员",则可以正常下载证书;如果显示"已过期",则需先完成续费,才可以下载证书,建议一次性缴纳4年的会员费

| 中國品質抗技术接岸研究<br>Otrese Marketing Association Of Universit | ★ 三 会员中心 | 会议系统 申报系统                      |                       |            |
|----------------------------------------------------------|----------|--------------------------------|-----------------------|------------|
| 用户中心首页                                                   |          | 欢迎您,ceshi1                     | 等级变更点击复制邀请链接          |            |
| 我的资料 <                                                   |          | 所入机构: 中国高等院校市场学研究会             | 会员编号: cmau20191001163 |            |
| 会议系统                                                     | 理事       | 入会时间: 2019年08月                 | 到期时间: 2027年07月        |            |
| 申报系统                                                     | 4        | 入会状态: 正式会员                     |                       | 0          |
| 组织机构                                                     |          |                                |                       |            |
| 我的订单                                                     | 当前登录IP:2 | 23.72.75.35 上次登录时间: 2023-06-02 |                       |            |
| 我的发票                                                     | 公告动态     |                                |                       | 更多 >> 我的消息 |

|        | 中國高等院技术場岸研究會<br>Chinese Marketing Association Of Universities | 三 会员中心 会议系统 申报系统                        |   |
|--------|---------------------------------------------------------------|-----------------------------------------|---|
|        | 田白山心黄市                                                        |                                         |   |
| -      |                                                               | 次迎您, ceshi1 <sub>续费</sub>               |   |
| 8      | 我的订单                                                          | 所入机构:中国高等院校市场学 入会状态:已过期                 |   |
| 3      | 我的发票                                                          | 理事研究会                                   |   |
| 2      | 我的资料                                                          |                                         | 0 |
|        | 服务中心                                                          | 当前登录IP: 223.72.75.35 上次登录时间: 2023-06-03 |   |
| × (II) |                                                               | 通知公告                                    |   |

#### 选择缴费周期,建议一次性缴纳4年费用

特别提醒:单位会员所在单位在职教师、博士研究生以及企业中的个人免交个人会员费。

| 缴费信息    |                                |
|---------|--------------------------------|
| 银行汇款缴费  | 匙 (附言本人姓名, 单位名称)               |
| 开户单位: 「 | P国高等院校市场学研究会                   |
| 银行账号: 3 | 23360912645                    |
| 会员缴费属于  | F自愿缴费原则——旦缴费成功不予退款,请确认无误后支付!!! |
| 选择影     | 中庄度                            |
| 1年 🗸    |                                |
| 1年      |                                |
| 2年      | 00.00 =                        |

| ~   |                                       | M                               |            |              |        | , and another and the |
|-----|---------------------------------------|---------------------------------|------------|--------------|--------|-----------------------|
|     | 中國馬登港社本<br>Chinese Marketing Associat | 楊聲研究會 =<br>tion Of Universities | 会员中心       | 会议系统         | 申报系    | 统                     |
| =   | 用户中心首页                                |                                 |            | R            | ≿迎您,ce | es <mark>hi1</mark>   |
|     | 我的资料                                  | <                               |            |              |        |                       |
| B   | 会议系统                                  |                                 | 理事         | FI<br>Sector | 示入机构:  | 中国高等院校市场学研            |
|     | 申报系统                                  |                                 |            | >            | 会时间:   | 2019年08月              |
| 21  | 组织机构                                  |                                 |            | >            | 会状态:   | 正式会员                  |
| B   | 我的订单                                  |                                 |            |              |        |                       |
| D   | 我的发票                                  |                                 | 当前登录IP: 22 | 3.72.75.35   | 上次登录   | 时间:2023-06-02         |
|     | 服务中心                                  |                                 | 公告动态       |              |        |                       |
| -   | ****                                  | <                               |            |              |        |                       |
| 23. | 我的证书 订                                | 书下载                             |            |              |        |                       |

## 四、会员状态确认无误后,点击左侧"我的证书",完成证书下载

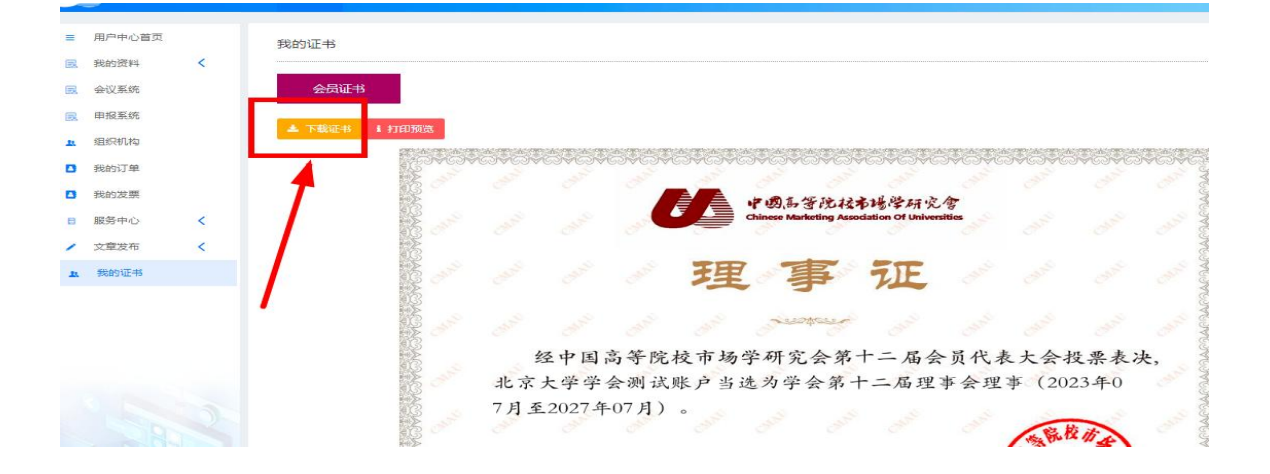

## 五、其他功能

## A、个人信息修改

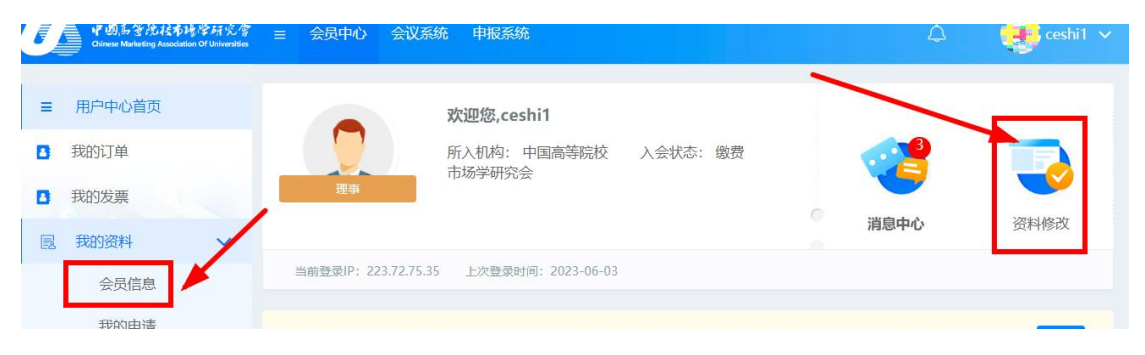

### B、密码修改

| Asta B |   | 会员中心           | 会议系统                       | 申报系统                                                               | ĥ                                                                                   |  | ۵ | eshi1 🗸            |
|--------|---|----------------|----------------------------|--------------------------------------------------------------------|-------------------------------------------------------------------------------------|--|---|--------------------|
|        |   | <b>一</b><br>理事 | ر<br>ب<br>ب<br>ب<br>ب<br>ب | <b>欢迎您,ce</b><br>等级变更<br>所入机构:<br>会员编号:<br>入会时间:<br>创期时间:<br>入会状态: | shi1<br>点击复制邀请链接<br>中国高等院校市场学研究会<br>cmau20191001163<br>2019年08月<br>2027年07月<br>正式会员 |  |   | 修改密码<br>基本资料<br>退出 |
|        | 2 | 当前登录IP: 22     | 3.72.75.35                 | 上次登录                                                               | 时间: 2023-06-02                                                                      |  |   |                    |

## C、在会员系统中进行的资料修改等都可以通过后台查看结果。

| 用户中                        | 中心首页                                                         |                                                                |                                                                                                    | 欢迎您,c                                     | eshi1                                                  |                 |
|----------------------------|--------------------------------------------------------------|----------------------------------------------------------------|----------------------------------------------------------------------------------------------------|-------------------------------------------|--------------------------------------------------------|-----------------|
| 我的                         | 资料                                                           | ~                                                              |                                                                                                    | 等级变                                       | 更 点击复制)                                                | 邀请链接            |
| 会我                         | 会信息 約申请 約修改                                                  | 1                                                              | 理事                                                                                                    | 所入机构:<br>会员编号:<br>入会时间:<br>到期时间:<br>入会状态: | 中国高等院校市<br>cmau2019100<br>2019年08月<br>2027年07月<br>正式会员 | 5场学研究会<br>11163 |
| 地发                         | 也址管理<br>这票管理                                                 |                                                                | 当前登录IP: 223                                                                                                    | .72.75.35 上次登                             | <b>艮时间:2023-06-0</b>                                   | 2               |
| ず研究で<br>H Universities     | = 会员中心                                                       | 会议系统 申振                                                        | 系统                                                                                                    |                                           |                                                        | Д (Maria) се    |
| 新たいで<br>fr Universities    | 三 会员中心                                                       | 会议系统 申报<br><u>欢迎您</u> ,<br>等级3                                 | <mark>系统</mark><br>ceshi1<br><sup>反更 点击复制邀请</sup>                                                                                                    | 链接                                        |                                                        | Д 💓 се          |
| それの/SC/W<br>4 Universities | <ul> <li>三 会员中心</li> <li>一 受員中心</li> <li>一 理事</li> </ul>     | 会议系统 申报 次迎您,<br>等级3 所入机构 会员编号 入会时间 入会状态                        | <b>次65hi1</b><br>文理 点击复制邀请<br>9: 中国高等院校市场号<br>5: cmau2019100116<br>9: 2019年08月<br>9: 2027年07月<br>5: 正式会员                                                                                        | 链接<br>学研究会<br>3                           |                                                        | ↓ (v) ce        |
| Eng %. %                   | <ul> <li>三 会長中心</li> <li>単事</li> <li>当前登录IP: 223.</li> </ul> | 会议系统 申振<br>实迎您。<br>等级3<br>所入机构<br>会员编号<br>入会时间<br>到期时间<br>入会状态 | <ul> <li>原統</li> <li>ceshi1</li> <li>変更 点击复制邀请</li> <li>9: 中国高等院校市场号</li> <li>9: cmau2019100116</li> <li>9: 2019年08月</li> <li>9: 2027年07月</li> <li>5: 正式会员</li> <li>登录时间: 2023-06-02</li> </ul> | 链接<br>学研究会<br>3                           |                                                        | 4 💓 ce          |

D、会议系统,可报名参会——投稿——会议缴费——查看参会订单

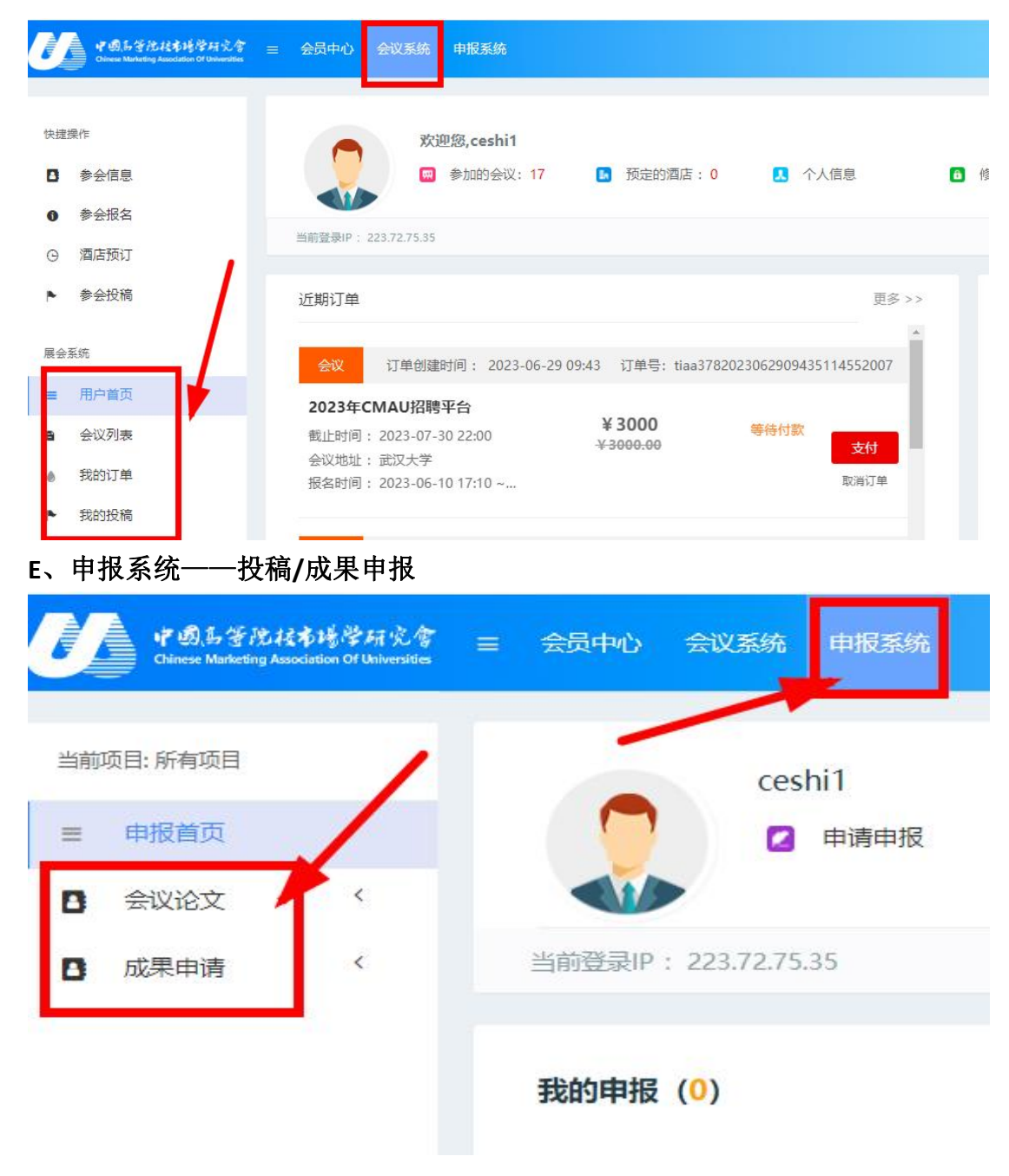

#### 六、联系方式

如有疑问,可联系学会秘书处

郑敏: <u>cmau@cmau.org.cn</u>